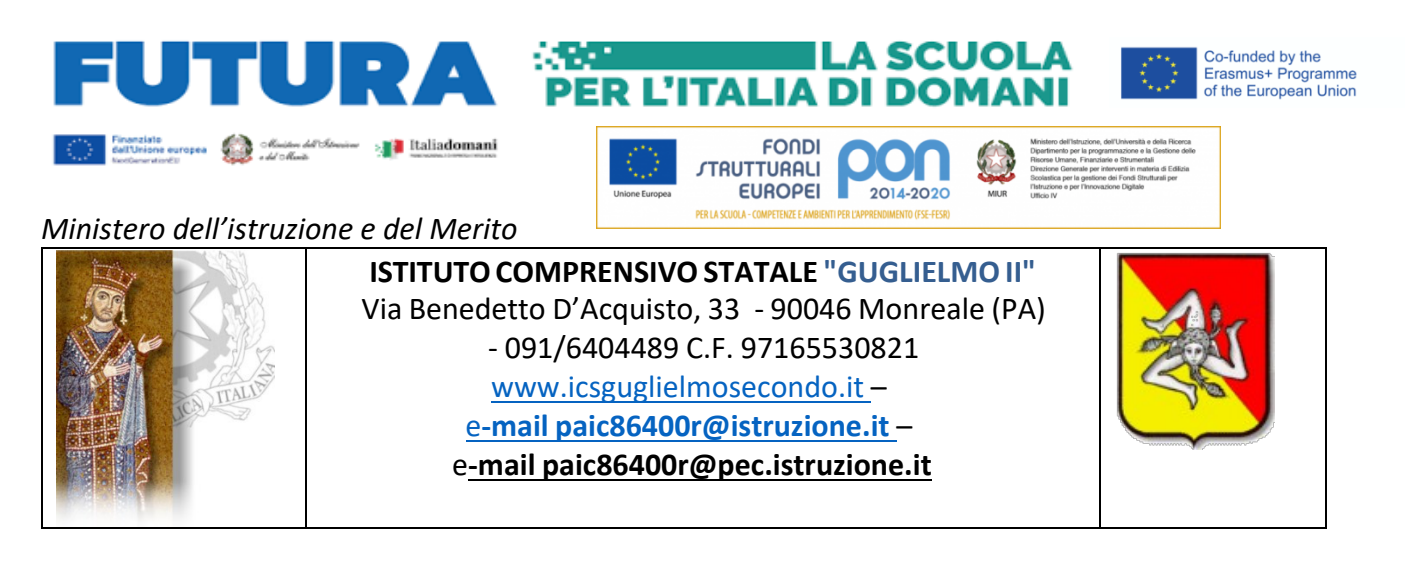

I.C.S.- "GUGLIELMO II"-MONREALE **Prot. 0000604 del 17/01/2025** VII (Uscita) Ai docenti scuola primaria LORO SEDI Al DSGA

Oggetto: Scrutini primo quadrimestre a.s.2024/2025 - Scuola Primaria

I docenti di ciascuna classe della scuola primaria si riuniranno presso la sede centrale per le operazioni di scrutinio di primo quadrimestre a partire da martedì 4 febbraio p.v. per deliberare sui seguenti punti all'o.d.g.:

- 1. Operazioni di valutazione del 1°quadrimestre/livello e giudizio descrittivo singole discipline/Ed. Civica;
- 2. Giudizio sintetico di Comportamento di ciascun/a alunno/a e IRC/Materia alternativa;
- 3. Discussione collegiale del giudizio sui progressi del primo quadrimestre di ciascun alunno;
- 4. Trascrizione delle valutazioni ;

Di seguito il calendario di svolgimento dei predetti scrutini intermedi:

| DATA                      | ORA E CLASSE           |
|---------------------------|------------------------|
| mercoledì 5 febbraio 2025 | 15,00 I C Mattarella   |
|                           | 15,15 I D. Mattarella  |
|                           | 15,30 II C Mattarella  |
|                           | 15,45 II D Mattarella  |
|                           | 16,00 III C Mattarella |
|                           | 16,15 IV C Mattarella  |
|                           | 16,30 V C Mattarella   |
| Martedì 4 febbraio 2025   | 15,00 I A Aquino       |
|                           | 15,15 I B Aquino       |
|                           | 15,30 II A Aquino      |
|                           | 15,45 II B Aquino      |

| 16,00 III A Aquino |
|--------------------|
| 16,15 III B Aquino |
| 16,30 IV A Aquino  |
| 16,45 IV B Aquino  |
| 17,00 V A Aquino   |
| 17,15 V B Aquino   |

Gli incontri, in eventuale assenza del Dirigente scolastico, saranno presieduti dal Coordinatore di classe delegato della dirigente scolastica, che provvederà a designare un segretario verbalizzante all'interno del team. Verrà utilizzata la piattaforma Argo DIDUP per l'analisi delle proposte di valutazione espresse dai docenti della classe. Si ricorda che per la valutazione quadrimestrale la Scuola adotterà la scheda formulata e costruita sul Sistema Argo secondo l'Ordinanza ministeriale n.172 del 4 dicembre 2020 e le allegate Linee Guida. In deroga all'articolo 2, comma 1, del decreto legislativo 13 aprile 2017, n. 62, visto l'art. 7 dell'O.M. sulla valutazione della scuola primaria, pubblicata in data 9 gennaio 2025, la valutazione intermedia e finale degli apprendimenti degli alunni delle classi della scuola primaria, per ciascuna delle discipline di studio previste dalle indicazioni nazionali per il curricolo è espressa attraverso un giudizio descrittivo; per il Comportamento, la Religione e la Materia alternativa all'IRC la valutazione intermedia e finale è espressa invece con un giudizio sintetico.

I docenti coordinatori di classe avranno cura di caricare almeno due giorni prima sull'applicazione Didup per ciascun alunno le proposte di giudizio sui progressi del primo quadrimestre e le proposte di giudizio quadrimestrale sul comportamento; gli stessi verificheranno il corretto caricamento da parte di tutti i docenti del team dei giudizi descrittivi per ciascuna disciplina.

I docenti di ciascuna disciplina, in accordo con il docente di sostegno eventualmente assegnato alla classe, avranno cura di caricare almeno due giorni prima sull'applicazione Argo Didup per ciascun alunno le proposte di giudizio descrittivo per ciascuna disciplina/area; il docente di religione cattolica o della materia alternativa alla religione cattolica avrà cura di caricare almeno due giorni prima sull'applicazione Didup per ciascun alunno le proposte di giudizio sintetico.

I percorsi da seguire sono, pertanto, i seguenti:

### CARICAMENTO GIUDIZI DESCRITTIVI PER CIASCUN OBIETTIVO DI CIASCUNA DISCIPLINA E GIUDIZI SINTETICI PER IL COMPORTAMENTO L'IRC O LA MATERIA ALTERNATIVA ALL'IRC:

- a) accedere a www.argo.it e digitare l'icona DidUP;
- b) inserire nome utente e password e accedere;
- c) dal menù di sinistra selezionare la voce "scrutini";
- d) selezionare "VALUTAZIONI PRIMARIA";
- e) selezionare "REGISTRA VALUTAZIONI";

f) selezionare la classe e quindi in "Periodo della classe" selezionare PRIMO QUADRIMESTRE e premere "AVANTI";

- g) selezionare l'alunno;
- h) selezionare in "materia" la disciplina impartita per la quale si intende esprimere la valutazione;
- i) valorizzare per ciascun obiettivo di apprendimento il livello raggiunto dall'alunno

(Avanzato/intermedio/base/in via di prima acquisizione) secondo i criteri stabiliti dal Collegio dei docenti ed inseriti nel PTOF;

j) per il Comportamento, la Religione cattolica e la materia alternativa all'IRC potrà essere selezionato solo un unico giudizio sintetico (Non sufficiente/sufficiente/discreto/buono/distinto/ottimo)

k) è possibile non esprimere nessuna valutazione per gli obiettivi sui quali il team docenti nel primo quadrimestre non è riuscito a lavorare;

1) il riquadro "Giudizio descrittivo per disciplina" andrà utilizzato soltanto per inserire eventuali ulteriori

obiettivi sui quali il team docenti ha lavorato, digitando l'obiettivo da valutare e il livello raggiunto (AVANZATO/INTERMEDIO/BASE/IN VIA DI PRIMA ACQUISIZIONE), come da esempio: Seguire un racconto o un'esposizione orale, mostrando di saperne cogliere il senso globale – INTERMEDIO

m) premere "salva".

#### CARICAMENTO GIUDIZI DESCRITTIVI PER CIASCUN OBIETTIVO DELLA DISCIPLINA EDUCAZIONE CIVICA

Il docente Coordinatore di classe, concorderà la valutazione con i docenti coinvolti nell'insegnamento della disciplina e procederà quindi al caricamento dei giudizi come sopra;

## CARICAMENTO GIUDIZI DESCRITTIVI PER CIASCUN OBIETTIVO INDIVIDUALIZZATO (alunni con PEI o PDP):

Il team di classe personalizzerà la valutazione in relazione al PEI;

i giudizi andranno riferiti agli obiettivi del PEI distinti per disciplina, dovranno essere concordati tra i docenti del team (di posto comune e di sostegno), ma potranno essere caricati unicamente dal docente della singola disciplina o dal coordinatore di classe;

accedere a www.argo.it e digitare l'icona DidUP;

inserire nome utente e password e accedere;

dal menù di sinistra selezionare la voce "scrutini";

selezionare "VALUTAZIONI PRIMARIA";

selezionare "REGISTRA VALUTAZIONI";

selezionare la classe e quindi in "Periodo della classe" selezionare PRIMO QUADRIMESTRE e premere "AVANTI";

selezionare l'alunno;

selezionare in "materia" la disciplina impartita per la quale si intende esprimere la valutazione; Valorizzare, per gli obiettivi comuni di apprendimento disciplinari su cui si è lavorato, il livello raggiunto dall'alunno (Avanzato/intermedio/base/in via di prima acquisizione);

oppure, solo per alunni con PEI, tralasciare i menu a tendina, tutti o solo quelli che non interessano, e digitare invece ex novo nel riquadro "Giudizio descrittivo per disciplina" l'obiettivo individualizzato in relazione al PEI da valutare e il relativo livello raggiunto (AVANZATO/INTERMEDIO/BASE/IN VIA DI PRIMA ACQUISIZIONE);

Esempio: Digitare...

• Individuare somiglianze, differenze ed estraneità - INTERMEDIO

• Sviluppare le capacità di conoscere il mondo esterno attraverso l'osservazione - AVANZATO • Sviluppare le abilità senso-percettive: i rapporti spaziali – AVANZATO- premere "salva".

premere salva.

#### CARICAMENTO GIUDIZIO QUADRIMESTRALE SUL COMPORTAMENTO:

a) il Coordinatore di classe accede a www.argo.it e procede come per la valutazione delle singole discipline. Potrà essere espresso un unico giudizio sintetico.

#### CARICAMENTO GIUDIZIO SUI PROGRESSI DEL PRIMO QUADRIMESTRE:

a) il Coordinatore di classe accede a www.argo.it e digita l'icona DidUP e procede come per il caricamento dei giudizi descrittivi per ciascun obiettivo di ciascuna disciplina;

b) seleziona "SCRUTINI" - "VALUTAZIONI PRIMARIA" - "REGISTRA VALUTAZIONI"

- seleziona la classe e quindi PRIMO QUADRIMESTRE e preme "AVANTI";

c) seleziona l'alunno e in "materia" seleziona l'ultima voce "RILEVAZIONE DEI PROGRESSI";

d) valorizza ciascuno degli 11 menu a tendina, oppure integra o scrive autonomamente il giudizio sui progressi del primo quadrimestre;

e) preme "salva".

# I docenti coordinatori di ogni classe si faranno carico di verificare l'avvenuto inserimento di tutti i dati entro il giorno precedente lo scrutinio da parte di tutti i docenti della classe.

Concluse le operazioni, sarà redatto dal segretario verbalizzante col supporto del Presidente il verbale dello scrutinio intermedio. I docenti coordinatori avranno cura di redigere il verbale dello scrutinio utilizzando su piattaforma Argo Didup .

IL Dirigente Scolastico

F.to Prof.ssa Irene Bornelli